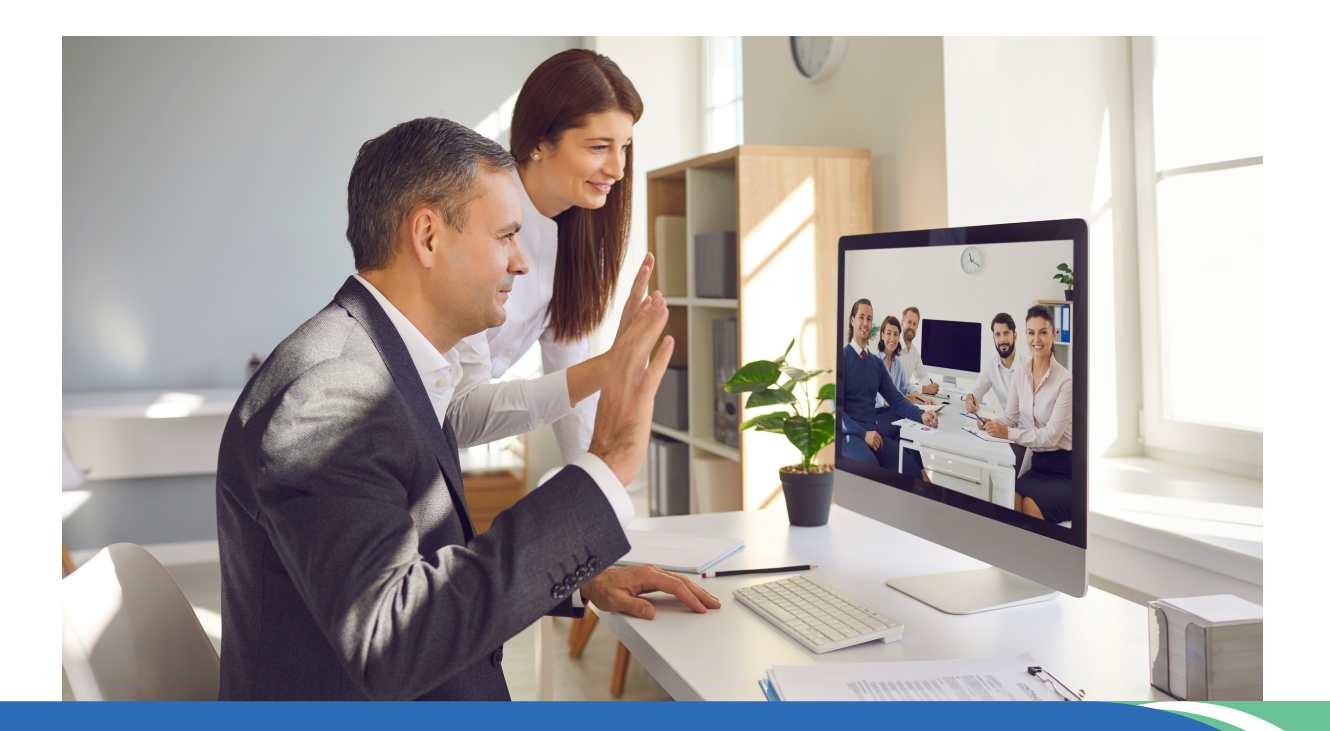

NEW STEWARDS OF CHILDREN FACILITATOR KIT & TRAINING SEATS ORDERING PROCESS

2

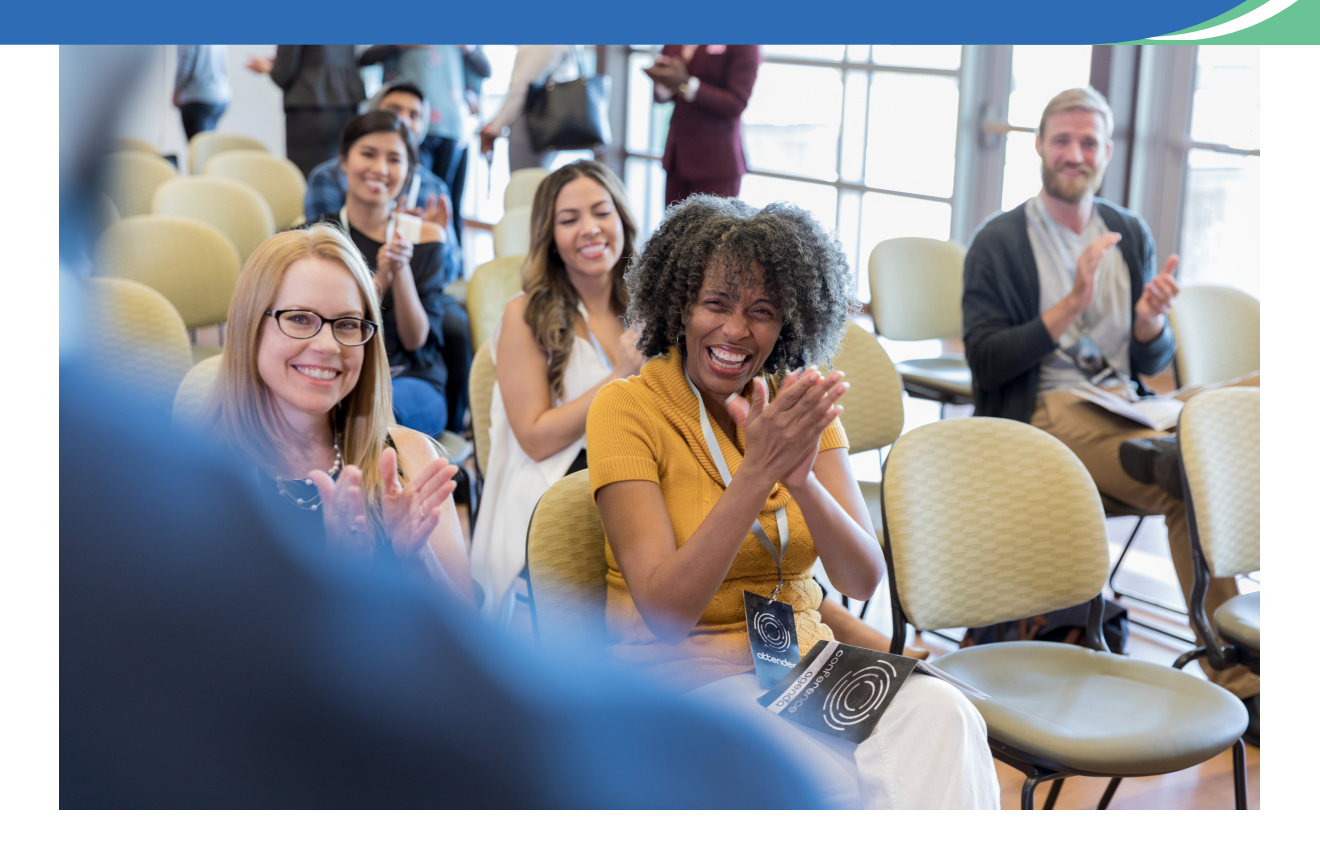

# How to Order Your Facilitator Workshop Kit

# 1. Log into your facilitator dashboard:

https://secure3.convio.net/d2l/site/SPageNavigator/Training/training\_login.html

# 2. Click ORDER MATERIAS & PRODUCT

• This will take you to our online Storefront. Please make sure you the storefront is logged into the correct account by checking the account details on the top right have corner.

#### **Training Information and Resources**

| ADD A TRAINING               | VIEW & MANAGE TRAININGS  | ORDER MATERIALS & PRODUCT |
|------------------------------|--------------------------|---------------------------|
| VIRTUAL FACILITATOR TRAINING | NETWORK WITH INSTRUCTORS | SUBMIT CEUS               |

### 3. Click NEW Stewards of Children Materials (first box)

| D          | DARKNESS TO                         | LIGHT                                                   |                  |                     |                          | Sarah Eadon Not You? Log Out |             |
|------------|-------------------------------------|---------------------------------------------------------|------------------|---------------------|--------------------------|------------------------------|-------------|
| Store -    |                                     |                                                         |                  | Search              | 1                        | Q Account → 🗮 Cart (1)       |             |
| 👫 / Part i | Categories                          |                                                         |                  |                     |                          |                              |             |
|            | DAI<br>S                            |                                                         | FROM             | NT.                 |                          |                              |             |
|            |                                     |                                                         |                  |                     |                          |                              |             |
| Nev        | w Stewards of Children<br>Materials | Advanced Training                                       | Hybrid Materials | Marketing Materials | Other Training Materials | Promotional Materials        |             |
| vir        | rtual Training Materials            | Rak Org Pendaso Only<br>Danie Asynchronous<br>Trainings |                  |                     |                          |                              | (2) Support |

### 4. Click Facilitator Workshop Kits

| DARKNESS TO LIGHT                                                             | L Sarah Eadon Not You7 Log Out |
|-------------------------------------------------------------------------------|--------------------------------|
| Store -                                                                       | Search Q Account - Te Cart (1) |
| / New Stewards of Children Materials                                          |                                |
| New Stewards of Children Materials                                            | Sort By 🔹 🖬 🖬                  |
| NEW Stewards of Children<br>Training Setts - Includes one<br>wonbook per seal |                                |
|                                                                               | 1 - 2 of 2 items               |

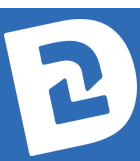

5. Click Add to Cart and add 1 to your cart.

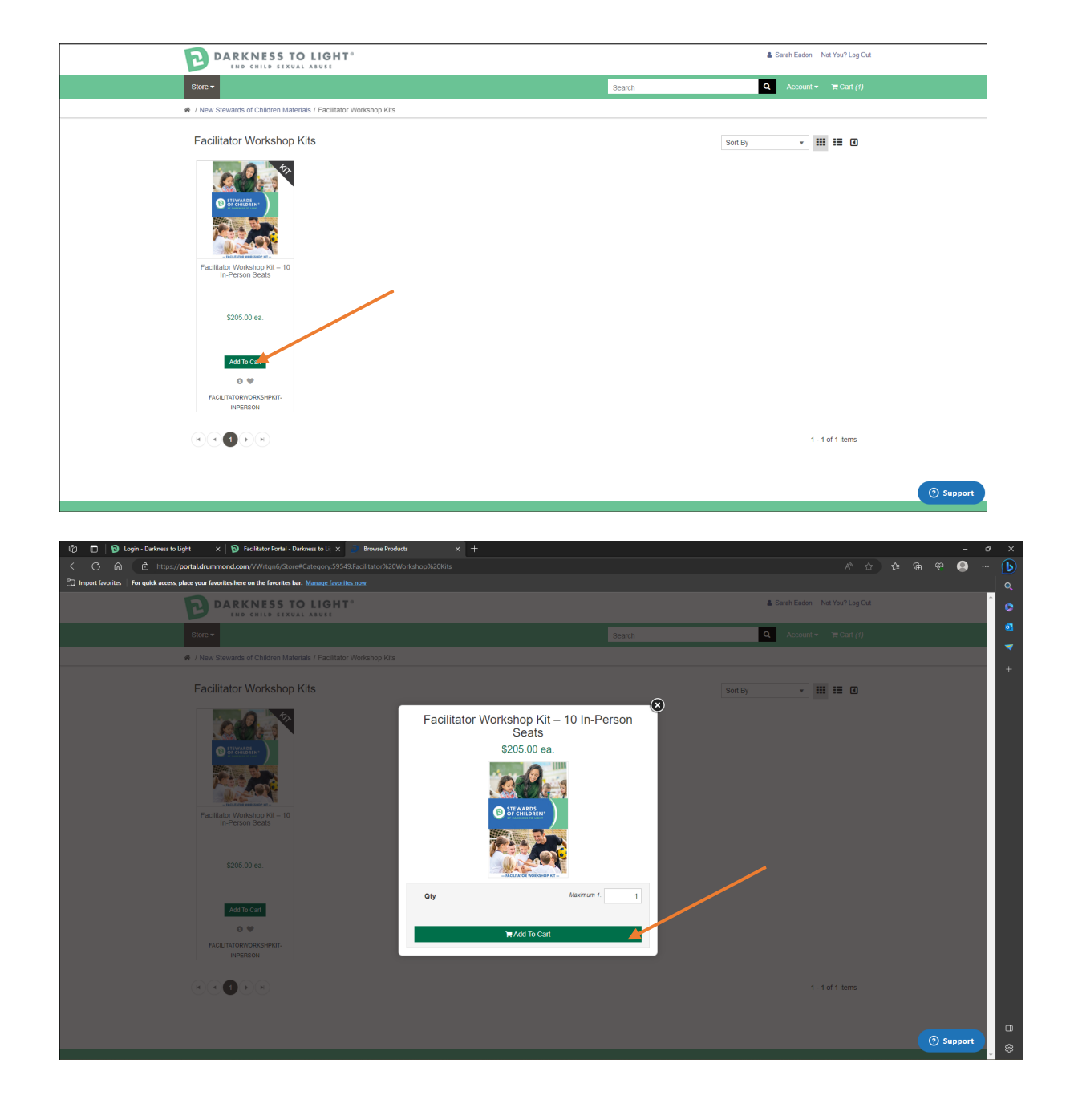

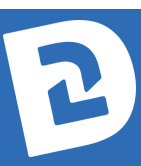

6. To checkout, click the cart icon in the upper right hand corner then click CHECKOUT.

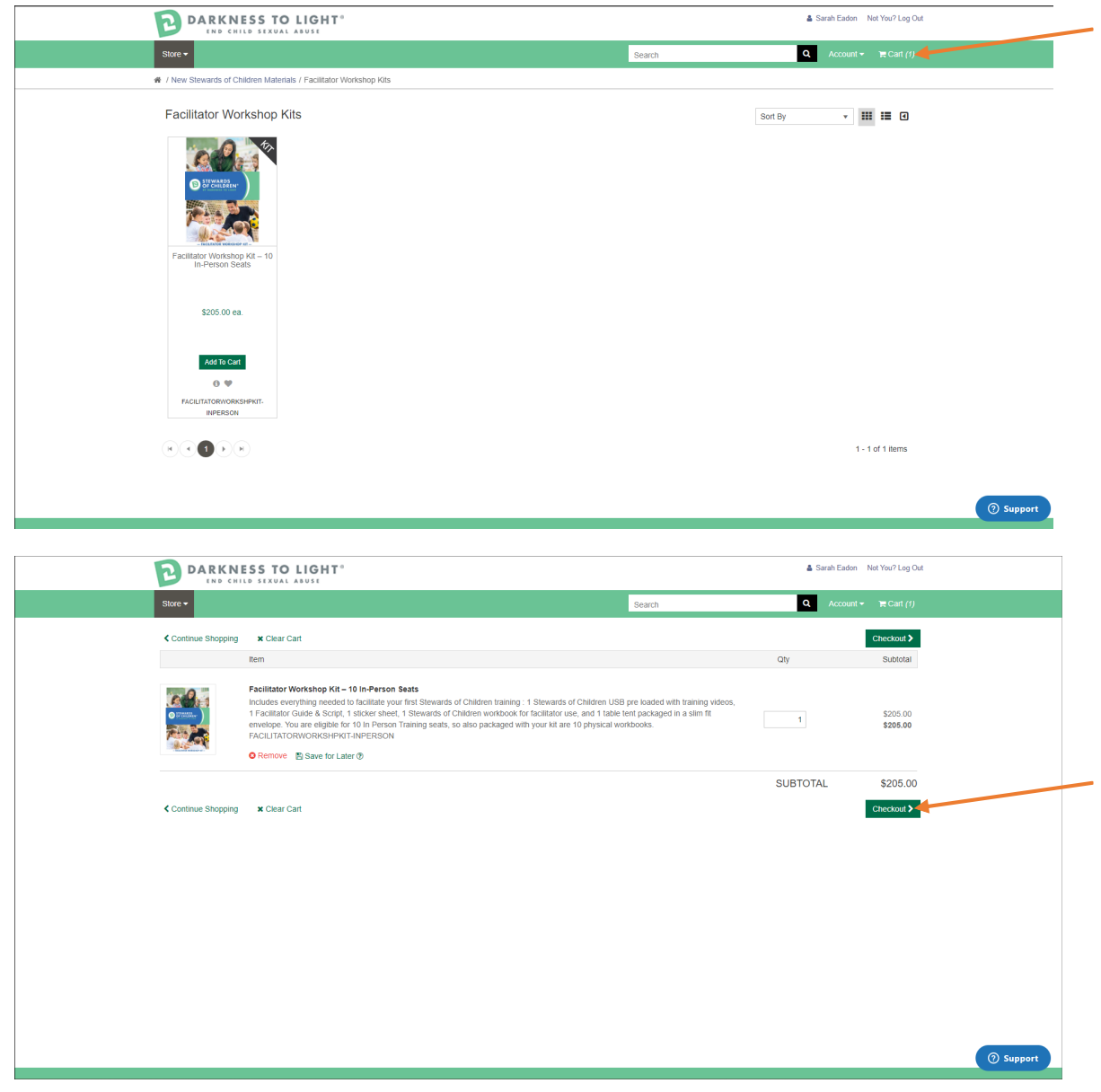

7. Input your Shipping and Billing address and click Review and Place your Order.

| Store         Starts         Other         Carry         Rest         Other         Rest         Carry         Rest         Rest         Res         Rest         Rest                                                                                                    | DARKNESS TO LIGHT              |                     |                      |                                 | & Sarah Eadon Not You? Log Out |                             |  |
|----------------------------------------------------------------------------------------------------|--------------------------------|---------------------|----------------------|---------------------------------|--------------------------------|-----------------------------|--|
|                                                                                                    | Store -                        |                     |                      |                                 | Search                         | Q Account + 🗰 Cart (1)      |  |
| Shipping and Billing     Billing Address     Outer Convention       Shipping Address     Accepted credicated payment options: Via and Masterizet     Order Information       Milling Address     Billing Address     Order Information       Admocrises **     Mate     Mate     Order Information       Admocrises **     Mate     Mate     Mate     Mate       Admocrises **     Mate     Mate     Mate     Mate       Admocrises **     Mate     Mate     Mate     Mate       Admocrises **     Mate     Mate     Mate     Mate       Admocrises **     Mate     Mate     Mate     Mate       Admocrises **     Mate     Mate     Mate     Mate       Admocrises **     Mate     Mate     Mate     Mate       Admocrises **     Select A State     Mate     Mate     Mate       Outry **     Select County -**     County **     Select County -**     Zelect       Doctors **     Zel     Zel     Zel     Zel     Zel       Doctors **     Select County -**     Select County -**     Zel     Zel       Doctors **     Zel     Zel     Zel     Zel     Zel       Doctors **     Select County -**     Select County -**     Zel <t< th=""><th><br/># / Shopping Cart / Checks</th><th>out</th><th></th><th></th><th></th><th></th></t<>                                                                                                    | <br># / Shopping Cart / Checks | out                 |                      |                                 |                                |                             |  |
| Address Joseph Conditional payment options: Visa and Mastereard       Ship Address     Assess tion: P     Billing Address     Order Information       Anno/unsatin     Made     Manee as Stingung     Manee as Stingung       Company Name     Anto-Contact*     Nade     Manee as Stingung       Address Line 1     Address Line 1     Address Line 1     Address Line 1     Address Line 1       Address Line 2     Address Line 2     Address Line 2     Interview Andress Line 2       Gray     Gray     Op*     Gray     Gray       Billing Address     - Select a State +     State*     Interview Andress Line 1       Gray     - Select Gates +     State* +     State* +       Gray     - Select Gates +     State* +     State* +       Dire for the process target     - Select Gates +     State* +       Billing +     - Select Gates +     - Select Gates +       Dire for the process target     - Select Gates +     - Select Gates +       Dire for the process target     - Select Gates +     - Select Gates +                                                                                                    | Sł                             | hipping and Billing |                      | Submit Order                    |                                | Order Completed             |  |
| Ship Address     Auscess tool     Billing Address     Order Information       Amocrateat *     NAME     Same as thipping     NAME       Company Name     Amic Conteat *     NAME     NAME       Address Like 2     Amic Conteat *     Access as thipping       Address Like 2     Address Like 1*     Access as thipping       Address Like 2     Address Like 1*     Access as thipping       Company Name     Address Like 2*     Conteger *       Conteger *     Conteger *     Address Like 2*       Conteger *     State *     -       State *     -     State *       Conteger *     Conteger *     State *       ZP Code *     ZPI     Conteger *       Phone Name     -     Phone Name                                                                                                    |                                |                     | Accepted credit card | payment options: Visa and Maste | rcard                          |                             |  |
| ABNC OWERSE*         NAME         Same as Shipping           Company Name         Abn/Context*         NAME           Address Like 1*         ACORESS         Company Name         Interview AND PLACE YOUR ORDER*           Address Like 2         Address Like 1*         ACCRESS         Address Like 2*           College 3         Address Like 2*         Interview AND PLACE YOUR ORDER*           State*         Company Name         Interview AND PLACE YOUR ORDER*           Address Like 2*         Interview AND PLACE YOUR ORDER*           College 4*         Company Control 4*         Control 4*           State*         - Select a State*         Interview AND PLACE YOUR ORDER*           State*         Control 4*         Control 4*         Control 4*           Callery*         Control 4*         State*         Interview AND PLACE YOUR ORDER*           ZP/ Code**         ZP/ Code*         ZP         Control 4*           Phone Nature         Enview And 4*         Enview And 4*                                                                                                    | Ship Address Addre             | ss Book 🖉           | Billing Address      |                                 |                                | Order Information           |  |
| Company Name         Attinue           Address Like 1*         ADDCE3S         Company Name           Address Like 1*         ADDCE3S         Company Name         Image: Address Like 1*         ADDCE3S           Address Like 2         Image: Address Like 1*         ADDCE3S         ADDCE3S         Image: Address Like 1*         ADDCE3S           Address Like 2         Image: Address Like 1*         ADDCE3S         Image: Address Like 1*         ADDCE3S           Op1*         CITY         CITY         CITY         Steled State                                                                                                    | Attn/Contact *                 | NAME                |                      | Same as Shipping                |                                |                             |  |
| Address Line 1*     ADDRESS     Company Name       Address Line 2     Address Line 1*     ACCRESS       Address Line 3     Address Line 1*     ACCRESS       Clip*a     Clip*a     Clip*a       Clip*a     Clip*a     Clip*a       Clip*a     Clip*a     Clip*a       Clupt*a     -Select a State - •     State *       Clupt*a     -Select Country - •     Country *       Clupt*a     -Select Country - •     Select Country - •       Clupt*a     ZP Code *     ZP       Phone Nutritier     Phone Nutritier     Image: Select Select Selec | Company Name                   |                     | Attn/Contact*        | NAME                            |                                |                             |  |
| Address Line 1     Address Line 1       Address Line 3     Address Line 1       Address Line 3     Address Line 1       On*     Ort*       On*     Ort*       State*     - Select a State-       Outry*     - Select a State-       Outry*     - Select Country-       ZIP Code*     ZIP       Proces Nameer     Phone Nameer                                                                                                    | Address Line 1 *               | ADDRESS             | Company Name         |                                 |                                | REVIEW AND PEACE FOOR ONDER |  |
| Address Line 3         Address Line 2           City *         City *         City *           State *         - Select a State -         +           County *         - Select a State -         +           County *         - Select County -         - Select County -         -           ZiP Code *         ZIP         City County -         -           Proces Line 7         -         ZiP Code *         ZiP Code *                                                                                                    | Address Line 2                 |                     | Address Line 1*      | ADDRESS                         |                                |                             |  |
| City*         City*         City*         City*           State*         - seet a State*         - seet a State*         -           Country*         - seet Country*         Country*         - seet Country*         -           ZP Code*         ZPI         ZP Code*         ZP         ZP                                                                                                    | Address Line 3                 |                     | Address Line 2       |                                 |                                |                             |  |
| Distin*         - Select a State                                                                                                    | City *                         | CITY                | City*                | CITY                            |                                |                             |  |
| Country *         -6elect Country *         -6elect Country *         -           28P Cole*         28P Cole*         28P         28P           Phone Number         Envon Number         Envon Number                                                                                                    | State *                        | Select a State *    | State *              | Select a State                  | *                              |                             |  |
| ZIP Code *         ZIP         ZIP Code *         ZIP           Pisode Number         Pisode Number         Pisode Number                                                                                                    | Country *                      | Select Country 🔹    | Country *            | Select Country                  | *                              |                             |  |
| Phone Number Phone Number                                                                                                    | ZIP Code *                     | ZIF                 | ZIP Code *           | ZIP                             |                                |                             |  |
|                                                                                                    | Phone Number                   |                     | Phone Number         |                                 |                                |                             |  |
|                                                                                                    |                                |                     |                      |                                 |                                |                             |  |
|                                                                                                    |                                |                     |                      |                                 |                                |                             |  |
|                                                                                                    |                                |                     |                      |                                 |                                | ③ Support                   |  |

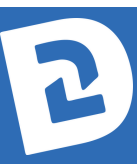

# 7. Click CREDIT CARD or PLACE ORDER to input payment information for Shipping.

A Promo Code should be automatically generated in the Promo Code box. This will remove the \$205 value and only have the shipping cost as payment due. (shipping payment varies by location & shipping option)

| 👘 🔲 📴 Login - Darkness to Light 🛛 🗙 🔞 Facilitator Por                      | rtal - Darkness to Li 🗙 🍺 Place Order                      |                 |              |          |                                            |                               |   |        |      |          |
|----------------------------------------------------------------------------|------------------------------------------------------------|-----------------|--------------|----------|--------------------------------------------|-------------------------------|---|--------|------|----------|
| ← C බ 🖞 https://portal.drummond.com//Wrtgn6                                |                                                            |                 |              |          |                                            |                               |   | Ge ≪   |      | ··· (b)  |
| D Import favorites For quick access, place your favorites here on the favo | rites bar. Manage favorites now                            |                 |              |          |                                            |                               |   |        |      |          |
|                                                                            | TO LIGHT®                                                  |                 |              |          | 🌡 Sarah                                    | Eadon Not You? Log Out        |   |        |      | Ô        |
| Store +                                                                    |                                                            |                 |              | Search   | Q A0                                       | count 👻 🍞 Cart (1)            |   |        |      | <b>9</b> |
| # / Shopping Cart / Checkout                                               | / Place Order                                              |                 |              |          |                                            |                               |   |        |      |          |
| Ship                                                                       | pping and Billing                                          |                 | Submit Order |          | Order Completed                            |                               |   |        |      |          |
|                                                                            | •                                                          |                 | •            |          |                                            |                               | _ |        |      |          |
| Shipping Address Char                                                      | nge 🖋                                                      | Billing Address |              |          | Shipping Options                           |                               |   |        |      |          |
|                                                                            |                                                            |                 |              |          | UPS Ground UPS 2nd Day UPS Early AM        | \$14.51<br>\$36.77<br>\$86.35 |   |        |      |          |
| Item                                                                       |                                                            | Unit Price      | Quantity     | Subtotal | Total Weight: 2.05 lbs                     |                               |   |        |      |          |
| Source Pacific Sector                                                      | tor Workshop Kit – 10 in-Person<br>ATORWORKSHPKIT-INPERSON | \$205.00        | 1            | \$205.00 | Signature Required  Promo Code  FACILWKSHP |                               |   |        |      |          |
|                                                                            |                                                            |                 | Subtotal     | \$205.00 |                                            |                               |   |        |      |          |
|                                                                            |                                                            |                 |              |          | Credit Card                                | ion.                          |   |        |      |          |
|                                                                            |                                                            |                 |              |          | Pricing Summary                            |                               | ( | () Sup | port | ÷        |

8. Input your Credit Card information and click Pay Now.

| • • • • • • • • • • • • • • •                                                                                                    | O< O< O< O< O< I I </th |
|----------------------------------------------------------------------------------------------------|----------------------------------------------------------------------------------------------------|
| Importancing: To pack asses, place your bookes here on the fronties have. Manage francings may be assessed as a set of the francing may be assessed as a set of the francing may be as a set of the  |                                                                                                    |
| Control Control Contro Control Control Control Control Control Control Control Control Co |                                                                                                    |
|                                                                                                    |                                                                                                    |
| Control Control Contro Control Control Control Control Control Control Control Control Co |                                                                                                    |
| A / Disciputor Catl / Checkold / Park Order      Stat     FACLLYATORNORKSHRYET INPERSON     Drummond     Ver Source Payment     Details to be     Ov                                                                                                    |                                                                                                    |
| Seas Seas Carl LatorworkSHP/07-INPERSON Drummond Wat Soare Payment Precessor Pacel Carl Number Attil 11111111111111111111111111111111111                                                                                                    |                                                                                                    |
| Distribution         Distribution         FACILITIES         FACILITIES           Voter Source Payment<br>Processor         Egystaton Date         CVV         Egystaton Date         CVV                                                                                                    |                                                                                                    |
| Processor 4111111111111111111111111111111111111                                                                                                    |                                                                                                    |
| Expiration Date CVV                                                                                                    |                                                                                                    |
|                                                                                                    |                                                                                                    |
| \$14.51 E Payment Options                                                                                                    |                                                                                                    |
| A Pav Now Plane select your desired payment cyton                                                                                                    |                                                                                                    |
| Creat Card                                                                                                    |                                                                                                    |
| You will be asked to enter your credit card information                                                                                                    |                                                                                                    |
| when you click Pace Order                                                                                                    |                                                                                                    |
|                                                                                                    |                                                                                                    |
|                                                                                                    |                                                                                                    |
| Pricing Summary                                                                                                    |                                                                                                    |
| Subloat 1255.00                                                                                                    |                                                                                                    |
| Shipping and Handling \$14.81                                                                                                    |                                                                                                    |
| Promotion -1333.00                                                                                                    |                                                                                                    |
| TOTAL \$14.51                                                                                                    |                                                                                                    |
|                                                                                                    |                                                                                                    |
| I ACC ORDER                                                                                                    |                                                                                                    |
|                                                                                                    |                                                                                                    |
|                                                                                                    |                                                                                                    |
| О Зиррот                                                                                                    |                                                                                                    |

You should receive an email confirmation once the payment is placed and order is received at our warehouse. Drummond (our distribution company) will email you the order confirmation and tracking number within 24 business hours.

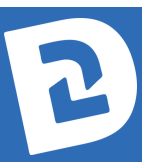

# 1. Log into your facilitator dashboard:

https://secure3.convio.net/d2l/site/SPageNavigator/Training/training\_login.html

# 2. Click ORDER MATERIAS & PRODUCT

• This will take you to our online Storefront. Please make sure you the storefront is logged into the correct account by checking the account details on the top right have corner.

#### **Training Information and Resources**

| ADD A TRAINING               | VIEW & MANAGE TRAININGS  | ORDER MATERIALS & PRODUCT |
|------------------------------|--------------------------|---------------------------|
| VIRTUAL FACILITATOR TRAINING | NETWORK WITH INSTRUCTORS | SUBMIT CEUS               |

### 3. Click NEW Stewards of Children Materials (first box)

| DARKNESS TO                           | LIGHT®                             |                  |                     |                          | 🌡 Sarah Eadon 🛛 Not You? Log Out |            |
|---------------------------------------|------------------------------------|------------------|---------------------|--------------------------|----------------------------------|------------|
| Store -                               |                                    |                  | Search              |                          | Q Account → T Cart (1)           |            |
| 骨 / Part Categories                   |                                    |                  |                     |                          |                                  |            |
| DAF<br>S                              | TORE                               | FRO              | NT.                 |                          |                                  |            |
|                                       |                                    |                  |                     |                          |                                  |            |
|                                       |                                    |                  |                     |                          | li l                             |            |
| New Stewards of Children<br>Materials | Advanced Training                  | Hybrid Materials | Marketing Materials | Other Training Materials | Promotional Materials            |            |
| Virtual Training Materials            | Interface Synchronous<br>Trainings |                  |                     |                          |                                  | () Support |

4. Click NEW Stewards of Children Training Seats - Includes one workbook per seat

| DARKNESS TO LIGHT                                                              | Sarah Eadon Not You? Log Out   |  |
|--------------------------------------------------------------------------------|--------------------------------|--|
| Store +                                                                        | Search Q Account + Te Cart (1) |  |
| A / New Stewards of Children Materials                                         |                                |  |
| New Stewards of Children Materials                                             | Sort By 🛛 🐺 🖽 🖬 🖬              |  |
|                                                                                |                                |  |
| NEW Stewards of Children<br>Training Seats - Includes one<br>workbook per seat |                                |  |
|                                                                                | 1 - 2 of 2 litems              |  |

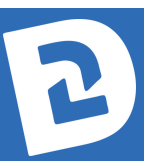

5. Click on whether you would like to order In-Person Training Seats (which include 1 physical workbook per seat) or Virtual Training Seats (which include 1 virtual workbook per seat). Add the quantity desired and click Add to Cart.

|                                                                                             | TO LIGHT                                                                                                   | Sarah Eadon Not You? Log Out                    |            |
|---------------------------------------------------------------------------------------------|----------------------------------------------------------------------------------------------------|-------------------------------------------------|------------|
| Store -                                                                                     |                                                                                                    | Search Q Account - T ⊂ Cart (0)                 |            |
| # / New Stewards of Children                                                                | Materials / NEW Stewards of Children T                                                                     | Training Seats - Includes one workbook per seat |            |
| NEW Stewards of                                                                             | Children Training Seats -                                                                                  | - Includes one workbook per seat                |            |
| NEW Stewards of Child<br>In-Person Training Seat<br>Includes 1 wonbook per 5<br>\$16.00 ea. | n NEW Stewards of Children<br>Vrtual Training Sets –<br>Inclues rutual workbook<br>per sett<br>\$16.00 ea. |                                                 |            |
| Mdd To Carl<br>©  © NEWSOC-INPERSON                                                         | Add To Cat                                                                                                 |                                                 |            |
|                                                                                             |                                                                                                    | 1 • 2 of 2 liens                                |            |
|                                                                                             |                                                                                                    |                                                 | () Support |

If you would like to order Virtual Training Seats, please allow up to 48 business hours for us to process your order. You will then receive an email with instructions on how your participants can access their Virtual Workbooks.

6. Once the seats have been added, click on the cart link on the top right corner of the screen.

| DARKNESS TO                                            |                                                      |                                        |        | ۵       | Sarah Eadon Not You? Log Out |     |
|--------------------------------------------------------|------------------------------------------------------|----------------------------------------|--------|---------|------------------------------|-----|
| Store -                                                |                                                      |                                        | Search | ۹       |                              |     |
| # / New Stewards of Children Materi                    | als / NEW Stewards of Children Trai                  | ng Seats - Includes one workbook per s | eat    |         |                              |     |
| NEW Stewards of Chil                                   | ldren Training Seats - Ir                            | ludes one workbook per                 | seat   | Sort By | · III II (                   |     |
|                                                        |                                                      |                                        |        |         |                              |     |
|                                                        |                                                      |                                        |        |         |                              |     |
|                                                        |                                                      |                                        |        |         |                              |     |
|                                                        |                                                      |                                        |        |         |                              |     |
|                                                        |                                                      |                                        |        |         |                              |     |
| NEW Stewards of Children<br>In-Person Training Seats - | NEW Stewards of Children<br>Virtual Training Seats – |                                        |        |         |                              |     |
| Includes 1 workbook per seat                           | Includes 1 virtual workbook<br>per seat              |                                        |        |         |                              |     |
| \$16.00 ea.                                            | \$16.00 ea.                                          |                                        |        |         |                              |     |
|                                                        |                                                      |                                        |        |         |                              |     |
| Add To Cart                                            | Add To Cart                                          |                                        |        |         |                              |     |
| θ Ψ                                                    | θΨ                                                   |                                        |        |         |                              |     |
| NEWSOC-INPERSON                                        | NEWSOC-VIRTUAL                                       |                                        |        |         |                              |     |
|                                                        |                                                      |                                        |        |         | 1 - 2 of 2 items             |     |
|                                                        |                                                      |                                        |        |         |                              |     |
|                                                        |                                                      |                                        |        |         |                              |     |
|                                                        |                                                      |                                        |        |         |                              | 0   |
|                                                        |                                                      |                                        |        |         |                              | િડા |

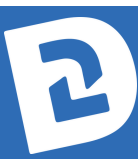

7. Verify the training seat amount is correct and click CHECKOUT.

|                   | ESS TO LIGHT                                                                                                    | Sarah Eadon Not You? Log Out                            |
|-------------------|----------------------------------------------------------------------------------------------------|---------------------------------------------------------|
| Store -           | Search                                                                                                    | Q Account → T Cart (2)                                  |
| Continue Shopping | x Clear Cart                                                                                                    | Checkout >                                              |
|                   | Term NEW Stewards of Children In-Person Training Seats - Includes 1 workbook per seat Araning seat includes the two-and-shait-hour training presented by a Darkness to Light Authorized Facilitator and a physical NEW Stewards of Children workbook VEWSOC-MPERSON  Remove State Solution                                                                                                    | 40 \$16.00<br>516.00<br>584.00<br>62 Click for Decounts |
|                   | NEW Stewards of Children Virtual Training Seats – Includes 1 virtual workbook per seat<br>A training seat includes the two-and-a-hait-four training presented by a Darkness to Light Authorized Facilitator and a virtual NEW<br>Stewards of Children workbook. Not Downloadable – Darkness to Light Team will provide virtual training access materials.<br>NEVISOC-VIRTUAL<br>• Remove Save tor Later • | 40 \$16.00<br>\$940.00<br>83 Click for Decounts         |
| Continue Shopping | × Clear Cart                                                                                                    | SUBTOTAL \$1,280.00<br>Checkout                         |
|                   |                                                                                                    |                                                         |
|                   |                                                                                                    |                                                         |
|                   |                                                                                                    | () Suj                                                  |

8. Input your Shipping and Billing address and click Review and Place your Order.

| Store     Search     Accourt *     RC att (?)       * / Shopping Carl / Checkout     Stupping and Billing     Submit Order     Order Completed       *     Accepted credit card payment options: Visa and Mastercard     Order Information       Attra-Contact *     NAME     Same as Shipping       Corrpany Name     Attra-Contact *     NAME       Address Line 1     ADDRESS     Order Information       Address Line 2     Address Line 1*     ADDRESS       Address Line 3     Address Line 2     City *       City *     City *     City *       State *     - Select a State *       Country *     - Select Country *       City *     - Select Country *       City *     - Select Country *       City *     - Select Country *       City *     - Select Country *       City *     - Select Country *       City *     - Select Country *       City *     - Select Country *       City *     - Select Country *       City *     - Select Country *       City *     - Select Country *       City *     - Select Country *       City *     - Select Country *       City *     - Select Country *       City *     - Select Country *                                                      | DARKNESS TO LIGHT   |                      |                      |                                   | Sarah Eadon Not You? Log Out |                        |  |  |
|----------------------------------------------------------------------------------------------------|---------------------|----------------------|----------------------|-----------------------------------|------------------------------|------------------------|--|--|
|                                                                                                    | Store -             |                      |                      |                                   | Search                       | Q Account → 🐂 Cart (1) |  |  |
| Shipping and Billing Submit Order Order Completed   Company Name Company Name Company Name   Address Line 1 ADDRESS Company Name   Address Line 2 Address Line 1 ADDRESS   Address Line 2 Address Line 1 ADDRESS   Address Line 3 Company Name Company Name   Address Line 2 Address Line 2 Company Name   Company Name Company Name Company Name   Address Line 2 Address Line 1 ADDRESS   Company Name Company Name Company Name   Company Name Saddress Line 2 Company Name   Company Name Saddress Line 2 Company Name   Company Name Saddress Line 2 Saddress Line 2   Company Name Saddress Line 2 Saddress Line 2   Company Name Saddress Line 2 Saddress Line 2   Company Name Saddress Line 2 Saddress Line 2   Company Name Saddress Line 2 Saddress Line 2   Company Saddress Line 2 Saddress Line 2 Saddress Line 2   Company Saddress Line 2 Saddress Line 2 Saddress Line 2   Company Saddress Line 2 Saddress Line 2 Saddress Line 2   Company Saddress Line 3 Saddress Line 2 Saddress Line 2   Company Saddress Line 2 Saddress Line 2 Saddress Line 2   Saddress Line 3 Saddress Line 2 Saddress Line 2   Saddress Line 3 Saddress Line 2 Saddress Line 2   Saddress Line 3 Saddress Lin | # / Shopping Cart / | Checkout             |                      |                                   |                              |                        |  |  |
|                                                                                                    |                     | Shipping and Billing |                      |                                   |                              |                        |  |  |
| Accepted credit card payment options: Visa and Mastercard         Ship Address       Book       Billing Address       Order Information         AtmoContact*       NAME       Same as Shipping       Information         Company Name       AtmoContact *       NAME       Review AND PLACE YOUR ORDER         Address Line 1*       ADDRESS       Company Name       Information         Address Line 2       Address Line 2       Information         Address Line 3       Address Line 2       Information         Colly*       CITY       Chy*       CITY         State*       - Select a State •       State*       - Select a State •         Country*       - Select Country •       Country*       - Select Country •       -         ZIP Code*       ZIP       ZiP Code*       ZiP       Phone Number       Information                                                                                                    |                     | •                    |                      | •                                 |                              |                        |  |  |
| Ship Address     Billing Address     Order Information       Attractat*     NAME     Same as Shipping       Company Name     AttraContact*     NAME       Address Line 1*     ADDRESS     Company Name       Address Line 2     Address Line 2     Address Line 2       City*     Citry     Citry     Citry       State*     - Select a State •     State*       Country*     - Select Country •     Country*       2IP Code*     ZIP     Phone Number                                                                                                    |                     |                      | Accepted credit care | d payment options: Visa and Maste | ercard                       |                        |  |  |
| Atts:Contact*     Same as Shipping       Company Name     AttricContact*     NAME       Address Line 1     ADDRESS     Company Name       Address Line 2     Address Line 1*     ADDRESS       Address Line 2     Address Line 1*     ADDRESS       Address Line 3     Address Line 2     Address Line 2       City*     City*     City*       State*     - Select a State *       State*     - Select Country       ZIP Code*     ZIP       Phone Number     Phone Number                                                                                                    | Ship Address        | Address Book 🔎       | Billing Address      |                                   | Ore                          | der Information        |  |  |
| Company Name     AttriContact*     NAME       Address Line 1*     ADDRESS     Company Name       Address Line 2     Address Line 1*     ADDRESS       Address Line 2     Address Line 2     Address Line 2       City *     City *     City *       State *     - Select a State •     State *       Country *     - Select Country •     Country *       ZIP Code *     ZIP     ZiP       Phone Number     Phone Number     Image: State *                                                                                                    | Attn/Contact *      | NAME                 |                      | Same as Shipping                  |                              |                        |  |  |
| Address Line 1*     ADDRESS     Company Name       Address Line 2     Address Line 1*     ADDRESS       Address Line 3     Address Line 2       City*     Citry     Citry       State*     - Select a State        Country*     - Select Country        ZiP Code*     ZiP       Phone Number     Phone Number                                                                                                    | Company Name        |                      | Attn/Contact *       | NAME                              |                              |                        |  |  |
| Address Line 2     Address Line 1*     ADDRESS       Address Line 3     Address Line 2       City*     City*     City       State*     -Select a State     *       Country*     -Select Country     Country*       ZiP Code*     ZiP     ZiP Code *       Phone Number     Phone Number     Phone Number                                                                                                    | Address Line 1 *    | ADDRESS              | Company Name         |                                   |                              |                        |  |  |
| Address Line 3     Address Line 2       City*     City*     City       State*    Select a State     State*      Select country     Country*    Select Country       ZIP Code*     ZIP     ZIP       Phone Number     Phone Number     Phone Number                                                                                                    | Address Line 2      |                      | Address Line 1*      | ADDRESS                           |                              |                        |  |  |
| City*         CitY         CitY           State*        Select a State         *           Country*        Select country         Country*           ZIP Code*         ZIP         ZIP           Phone Number         Phone Number         Phone Number                                                                                                    | Address Line 3      |                      | Address Line 2       |                                   |                              |                        |  |  |
| State*    Select a State     State*       Country*    Select country     Country*       ZIP Code*     ZIP       Phone Number     Phone Number                                                                                                    | City *              | CITY                 | City *               | CITY                              |                              |                        |  |  |
| Country*        Select Country         •           ZIP Code*         ZIP         ZIP Code*         ZIP           Phone Number         Phone Number         Phone Number         Phone Number                                                                                                    | State *             | Select a State       | ▼ State *            | Select a State                    | •                            |                        |  |  |
| ZIP Code*         ZIP           Phone Number         Phone Number                                                                                                    | Country *           | Select Country       | Country *            | Select Country                    | •                            |                        |  |  |
| Phone Number Phone Number                                                                                                    | ZIP Code *          | ZIP                  | ZIP Code *           | ZIP                               |                              |                        |  |  |
|                                                                                                    | Phone Number        |                      | Phone Number         |                                   |                              |                        |  |  |
|                                                                                                    |                     |                      |                      |                                   |                              |                        |  |  |
|                                                                                                    |                     |                      |                      |                                   |                              |                        |  |  |
|                                                                                                    |                     |                      |                      |                                   |                              |                        |  |  |
|                                                                                                    |                     |                      |                      |                                   |                              |                        |  |  |

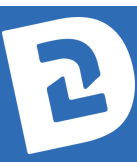

9. Select your SHIPPING OPTION and click CREDIT CARD or PLACE ORDER to input payment information for the order.

| E                                       |                                                                                                    |            |              |            | La Sarah Eadon Not You? Log Out                                                                                                    |  |  |  |
|-----------------------------------------|----------------------------------------------------------------------------------------------------|------------|--------------|------------|----------------------------------------------------------------------------------------------------|--|--|--|
| Store -                                 | •                                                                                                    |            |              | Search     | Q Account - 🗮 Cart (2)                                                                                                    |  |  |  |
| 脅 / Shop                                | opping Cart / Checkout / Place Order                                                                           |            |              |            |                                                                                                    |  |  |  |
|                                         | Shipping and Billing                                                                                           |            | Submit Order |            | Order Completed                                                                                                    |  |  |  |
| Shippi<br>Sana E<br>814 Rue<br>Charlest | Shipping Address Change<br>Sarah Eadon<br>814 Rue Drive<br>Charleston, South Carolina 29414-7929               |            | 29414-7929   |            | Shipping Options     UPS Ground     UPS 2nd Day     UPS 2nd Day     Sis 77     UPS End AM     Sis 6.35                                      |  |  |  |
|                                         | Item                                                                                                    | Unit Price | Quantity     | Subtotal   | Total Weight: 6.00 lbs                                                                                                    |  |  |  |
|                                         | NEW Stewards of Children In-Person<br>Training Seats - Includes 1 workbook per<br>seat<br>NEWSOC-INPERSON      | \$16.00    | 40           | \$640.00   | Significante Recipined     Promo Code                                                                                                    |  |  |  |
|                                         | NEW Stewards of Children Virtual<br>Training Seats – Includes 1 virtual<br>workbook per seat<br>NEWSOC-VIRTUAL | \$16.00    | 40           | \$640.00   | Аррју                                                                                                    |  |  |  |
|                                         |                                                                                                    |            | Subtotal     | \$1,280.00 | Please select your desired payment option. Credit Card  Vou with be asked to enter your credit card information when you click Place Order. |  |  |  |

10. Input your Credit Card information and click Pay Now.

| 🔞 🔲 🛛 Login - Darkness to Light 🛛 X 🔂 Facilitator Portal - Darkness to Lii X 🗾 Place Order                | × +                              |                                     |     |   |                                                         |                            |  |  | -          | ð | ×        |
|----------------------------------------------------------------------------------------------------|----------------------------------|-------------------------------------|-----|---|---------------------------------------------------------|----------------------------|--|--|------------|---|----------|
| ← C 🙃 🗈 https://portal.drummond.com/VWrtgn6/Store/Checkout/PlaceOrder                                     |                                  |                                     |     |   |                                                         |                            |  |  | æ 🧕        |   | b        |
| Import favorites   For quick access, place your favorites here on the favorites bar. Manage favorites now |                                  |                                     |     |   |                                                         |                            |  |  |            |   | Q        |
|                                                                                                    |                                  |                                     |     |   |                                                         | 🛔 Sarah Eadon - Not You? L |  |  |            |   | ٥        |
|                                                                                                    | × Cancel                         |                                     |     |   |                                                         |                            |  |  |            |   | <u>0</u> |
| Side ¥                                                                                                    |                                  |                                     |     | _ |                                                         | Can                        |  |  |            |   | 7        |
| A Shopping Cart / Checkout / Place Order                                                                  |                                  | Name                                |     | 1 | @ Promo Code                                            |                            |  |  |            |   | +        |
| FACILITATORWORKSHPKIT-INPERSON                                                                            | Drummond                         |                                     |     |   |                                                         |                            |  |  |            |   |          |
|                                                                                                    | Your Secure Payment<br>Processor | Credit Card Number 4111 1111 111 11 |     |   |                                                         | ×                          |  |  |            |   |          |
|                                                                                                    |                                  | Expiration Date                     | cvv |   |                                                         |                            |  |  |            |   |          |
|                                                                                                    | \$14.51                          | MM / YY                             |     |   |                                                         |                            |  |  |            |   |          |
|                                                                                                    |                                  | 🔒 Pay Now                           |     |   |                                                         |                            |  |  |            |   |          |
|                                                                                                    |                                  |                                     |     |   | Credit Card                                             |                            |  |  |            |   |          |
|                                                                                                    |                                  |                                     |     |   | You will be asked to enter your credit card information |                            |  |  |            |   |          |
|                                                                                                    |                                  |                                     |     |   |                                                         |                            |  |  |            |   |          |
|                                                                                                    |                                  |                                     |     |   |                                                         |                            |  |  |            |   |          |
|                                                                                                    |                                  |                                     |     |   |                                                         |                            |  |  |            |   |          |
|                                                                                                    |                                  |                                     |     |   | Pricing Summa                                           |                            |  |  |            |   |          |
|                                                                                                    |                                  |                                     |     |   |                                                         |                            |  |  |            |   |          |
|                                                                                                    |                                  |                                     |     |   |                                                         |                            |  |  |            |   |          |
|                                                                                                    |                                  |                                     |     |   |                                                         |                            |  |  |            |   |          |
|                                                                                                    |                                  |                                     |     |   |                                                         |                            |  |  |            |   |          |
|                                                                                                    |                                  |                                     |     |   |                                                         |                            |  |  |            |   |          |
|                                                                                                    |                                  |                                     |     |   |                                                         |                            |  |  |            |   |          |
|                                                                                                    |                                  |                                     |     |   |                                                         |                            |  |  |            |   |          |
|                                                                                                    |                                  |                                     |     |   |                                                         |                            |  |  | ~          |   |          |
|                                                                                                    |                                  |                                     |     |   |                                                         |                            |  |  | ?) Support |   | ŵ        |

You should receive an email confirmation once the payment is placed and order is received at our warehouse. Drummond (our distribution company) will email you the order confirmation and tracking number within 24 business hours.

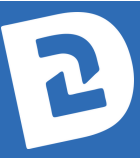